# 小安派-爱星云香薰机使用文档

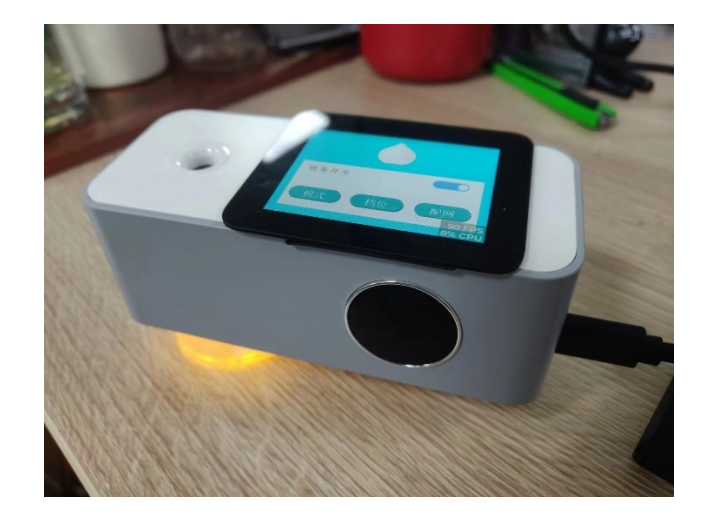

# 一、供电

小安派-爱星云香薰机 采用 Type-C 长供电方式,在机身的右侧,有 Type-C 接口。

# 二、开关机

## 2.1 开机

香薰机上电之后,长按开关键 2s 开机。

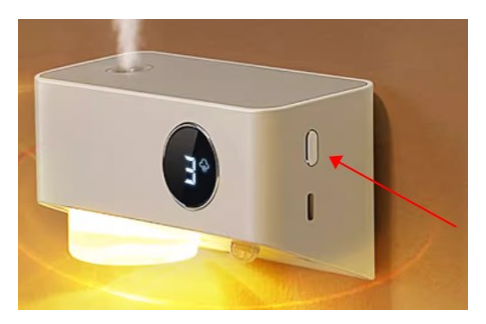

2.2 关机

开机状态下,长按开关键 3s 关机

## 三、配网

### 3.1 香薰机进入配网状态

香薰机需要连接网络才能配合爱星云做远程控制:

- 1. 在主界面往上滑动屏幕,进入菜单界面;
- 2. 选择配网;
- 3. 使用爱星云 App 添加"带屏香薰机";
- 4. 等待添加完成

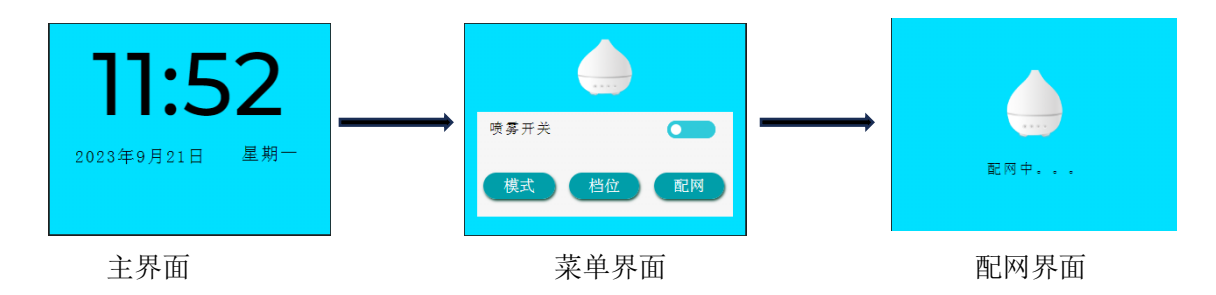

## 3.2 爱星云 App 控制配网

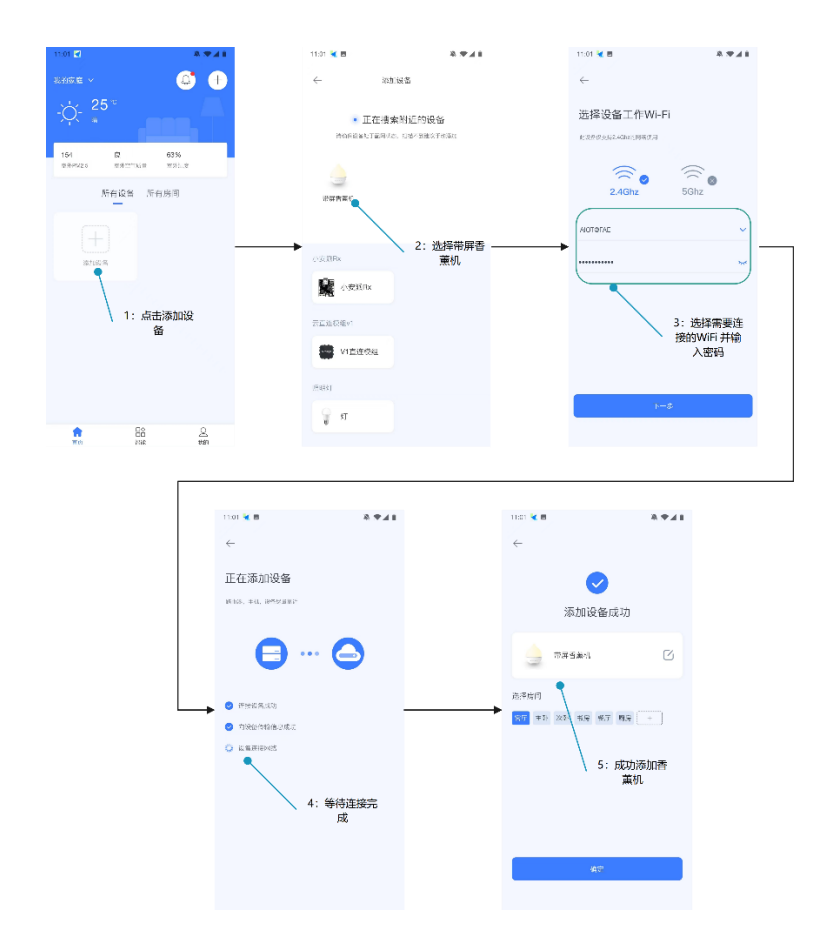

四、灯状态介绍

| 序号 | 指示灯状态 | 功能    |
|----|-------|-------|
| 1  | 常亮    | 开机并联网 |
| 2  | 熄灭    | 关机    |
| 3  | 快闪    | 未联网   |
| 4  | 慢闪后常亮 | 成功联网  |

# 五、香薰开关

### 5.1 触摸屏开关

在菜单界面中,喷雾开关开启,喷雾会以当前档位设置开启喷雾,并按照当前模式设置运行。

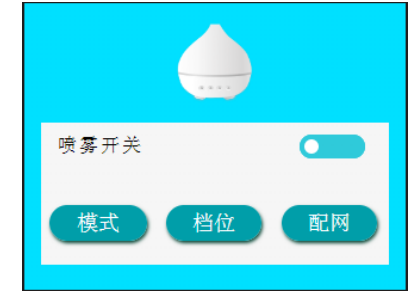

## 5.2 App 开关

App 控制界面的"开关"在控制界面的最下方。

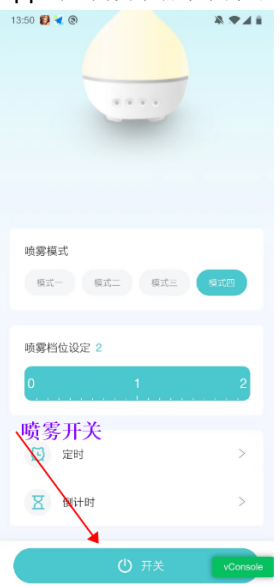

## 六、档位设置

### 6.1 档位介绍

香薰机一共有三种档位:

- 小雾
- 中雾
- 大雾

### 6.2 档位设置

档位设置必须在喷雾开关开启时才能生效。

#### 6.2.1 香薰机触摸屏设置档位

点击触摸屏的菜单界面,"档位"按钮可进入档位设置界面,点击 "小雾"、"中雾"或"大雾"其中之一按钮即可设置档位:

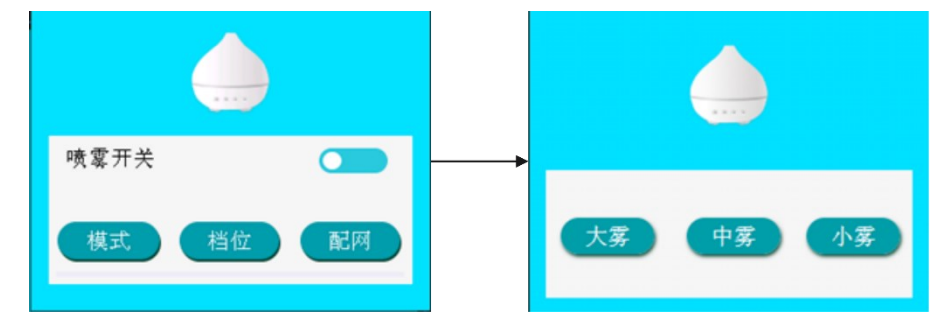

## 6.2.2 爱星云 App 设置档位

在喷雾档位设置栏中:

- 0 表示小雾
- 1 表示中雾
- 2 表示大雾

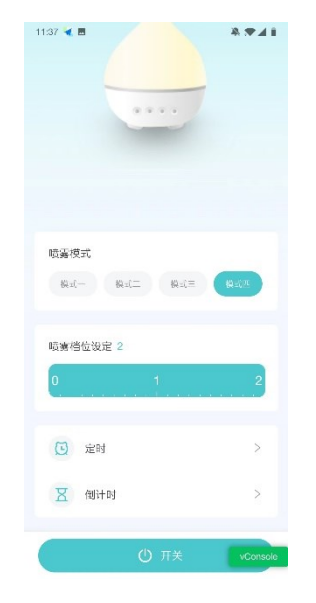

## 六、模式设置

### 7.1 模式介绍

小安派-爱星云香薰机一共有四种模式,分别是:

- 模式 1: 开启 5s 停止 20 分钟
- 模式 2: 开启 5s 停止 15 分钟
- 模式 3:开启 5s 停止 10 分钟
- 模式 4: 开启 5s 停止 5 分钟

同样的,模式设置只有在喷雾开关开启时才能生效。

### 7.2 模式设置

#### 7.2.1 触摸屏设置模式

在菜单界面选择点击"模式"按钮。即可进入模式设置界面,点击"模式1"、"模式2"、 "模式3"或"模式4"其中之一按钮即可设置喷雾模式:

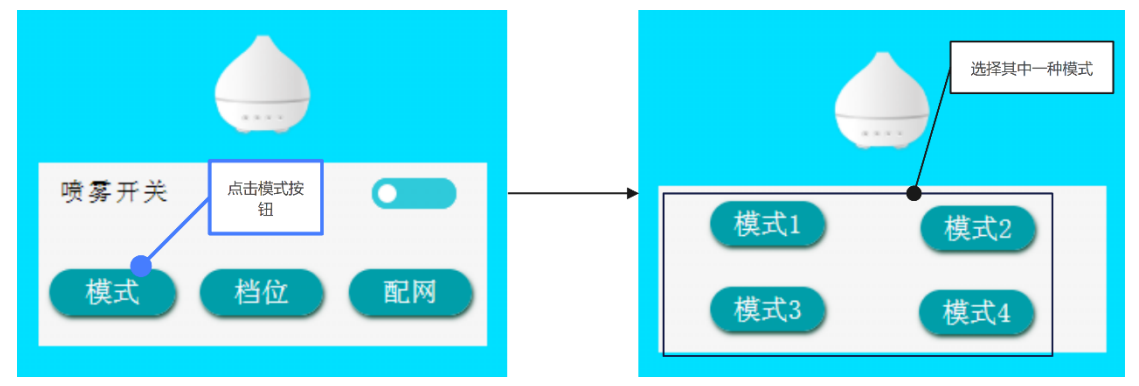

#### 7.2.2 App 设置模式

爱星云 App 的香薰机控制界面中,喷雾 模式就是模式的设置。

|      |     |   | _   |      |  |
|------|-----|---|-----|------|--|
|      |     |   |     |      |  |
|      |     |   |     |      |  |
|      |     |   | , i | 封承模式 |  |
|      |     | 1 | /-  |      |  |
| 喷雾模式 |     |   |     |      |  |
| 模式一  | 模式二 | 模 | 式三  | 模式四  |  |